# УАМАНА Русский для Европы Краткое руководство

# Принадлежности

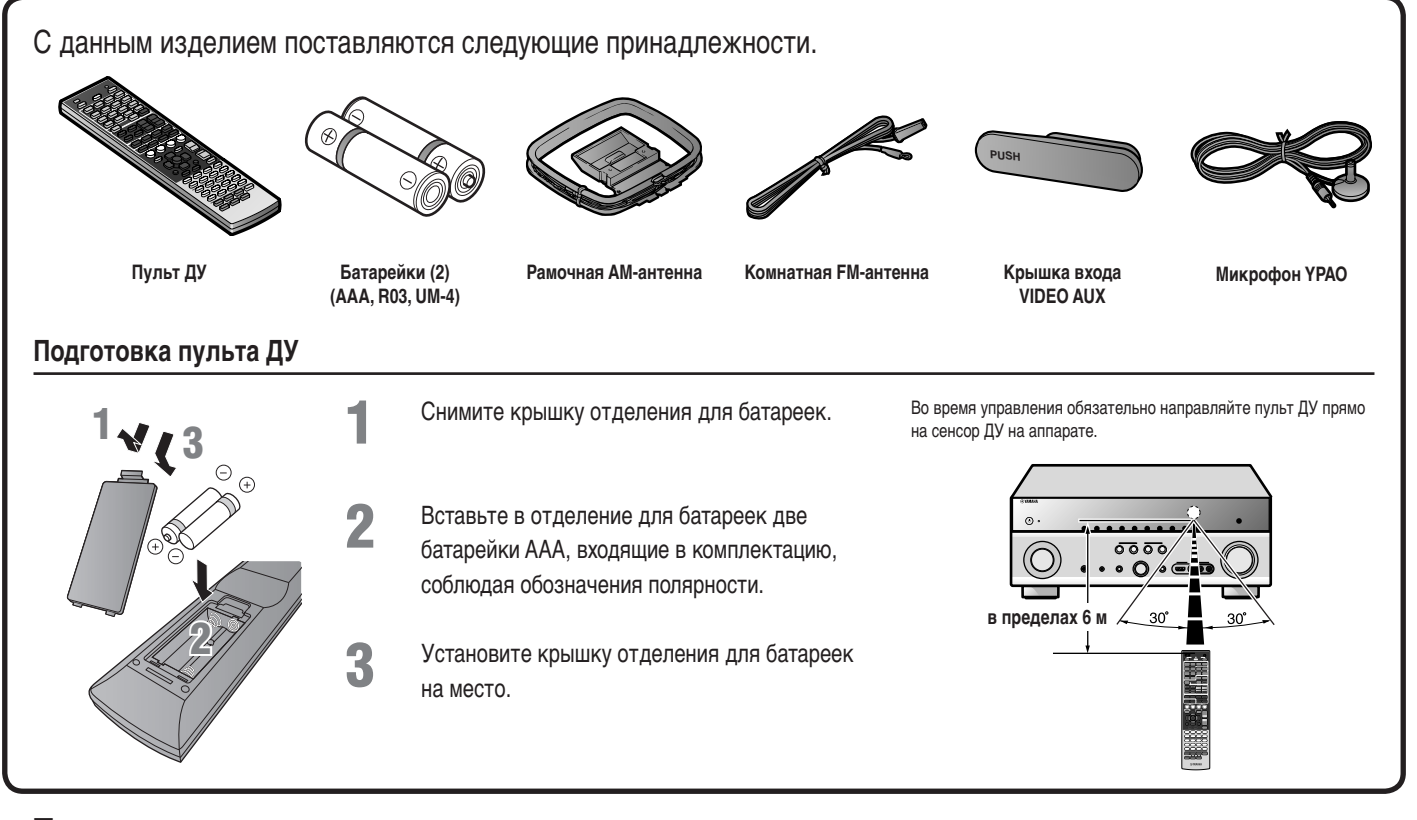

### Элементы, необходимые для подключения

# Колонки

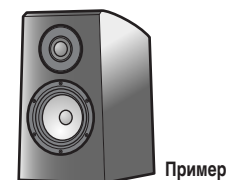

Фронтальная колонка

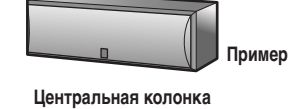

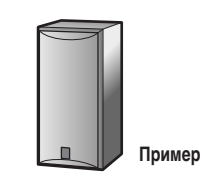

Колонка окружающего звучания, тыловая колонка окружающего звучания и колонка присутствия

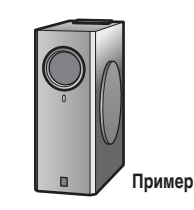

Активный сабвуфер

- Используйте колонки с импедансом по крайней мере 6 Ω. 4 Ω колонки также можно использовать в качестве фронтальных колонок. Для получения дополнительной информации об импедансе колонок см. стр. 3.
- В случае ЭЛТ-монитора рекомендуется использовать колонки с магнитным экраном.
- Подготовьте по крайней мере две колонки. Приоритет других колонок следующий:
  - 1 Две колонки окружающего звучания
  - 2 Одна центральная колонка
  - 3 Одна (или две) тыловые колонки окружающего звучания/колонки присутствия

#### Внешние компоненты

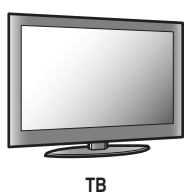

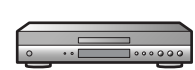

Воспроизводящее устройство, например BD (Blu-ray Disc)/ DVD-проигрыватель

## Кабель

- Кабели для подключения внешних компонентов (могут отличаться в зависимости от подключаемых компонентов)
- Кабели колонок (количество должно соответствовать числу подключаемых колонок)
- Штекерный аудиокабель (для сабвуфера)

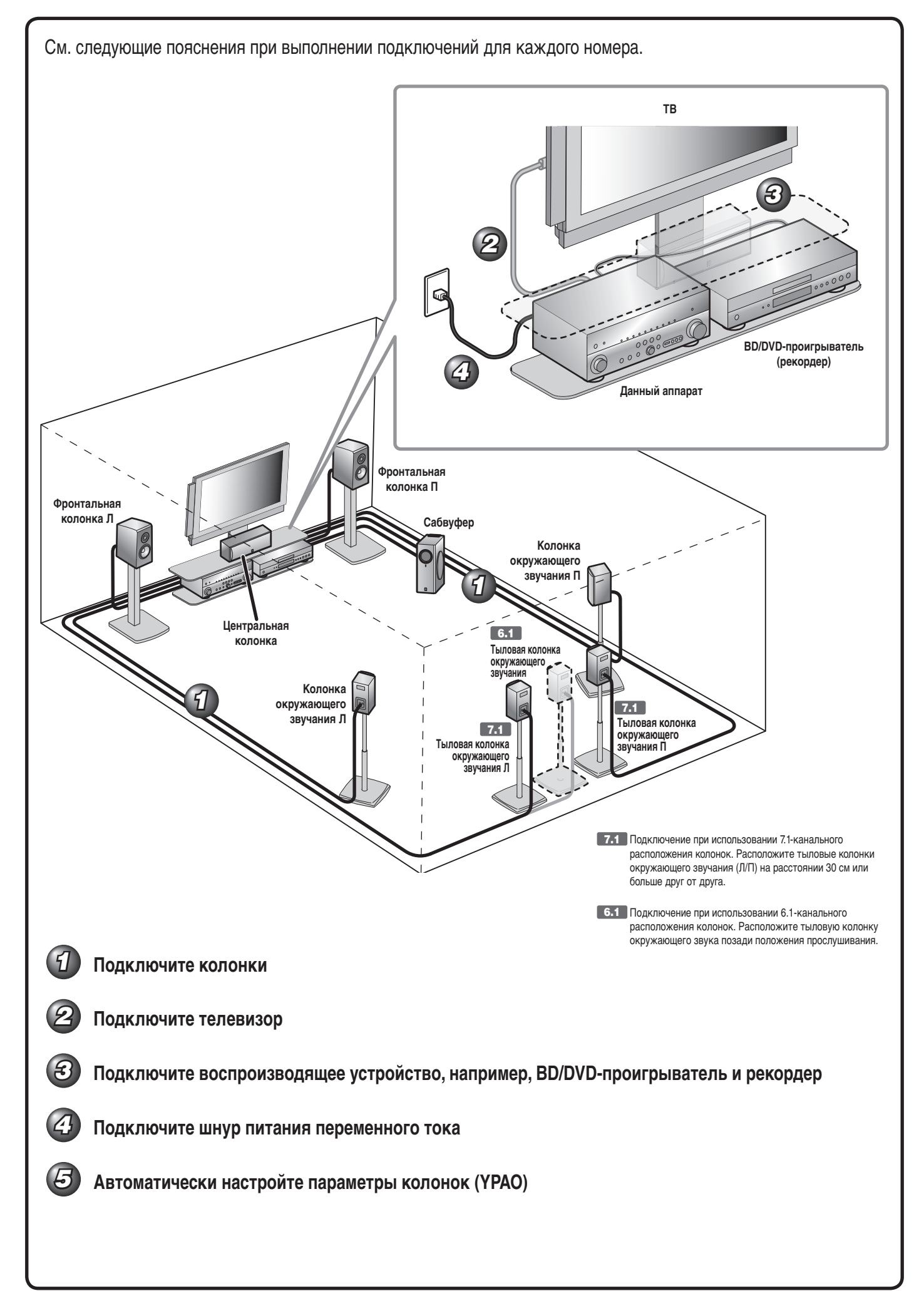

57

# Подключите колонки

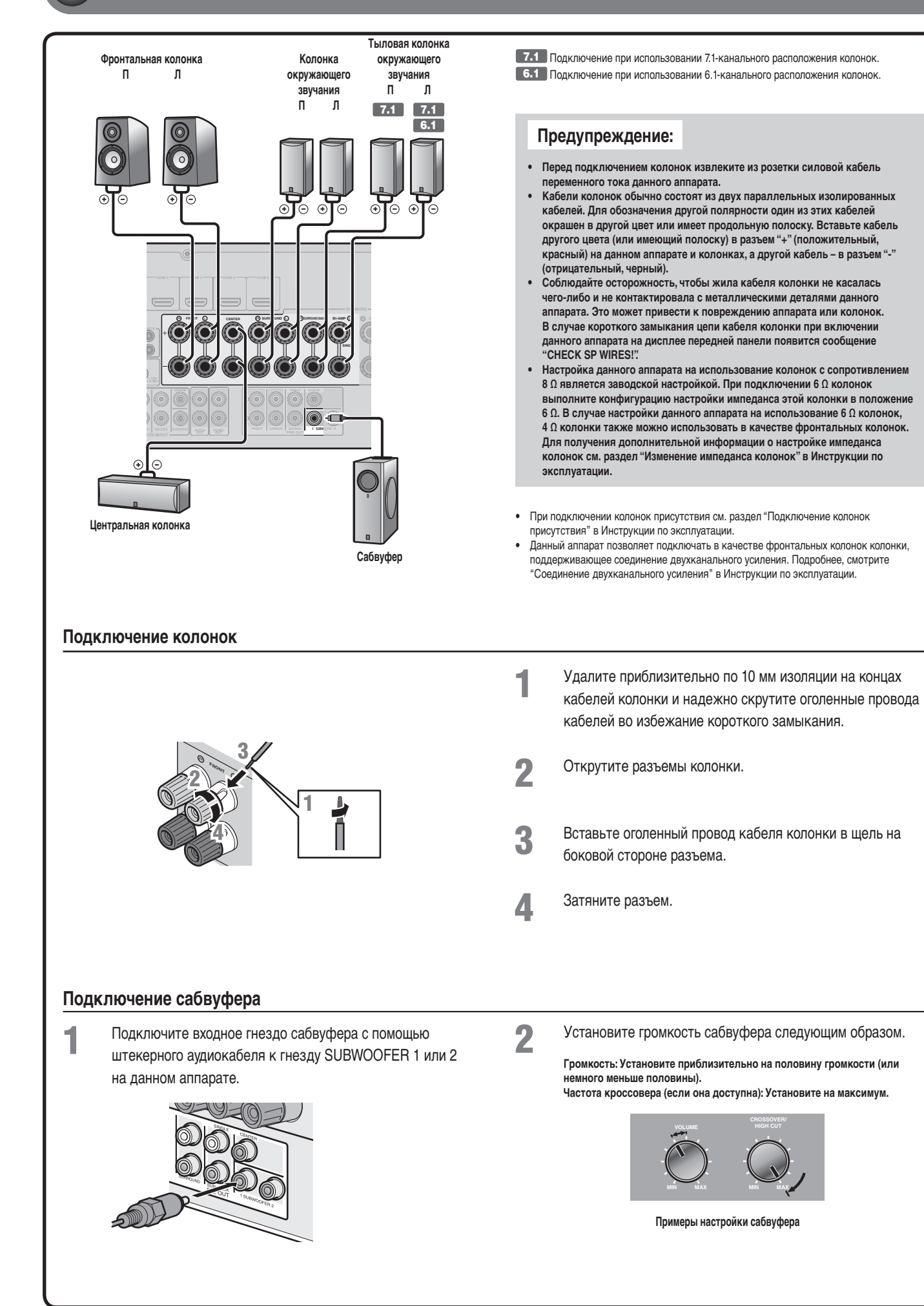

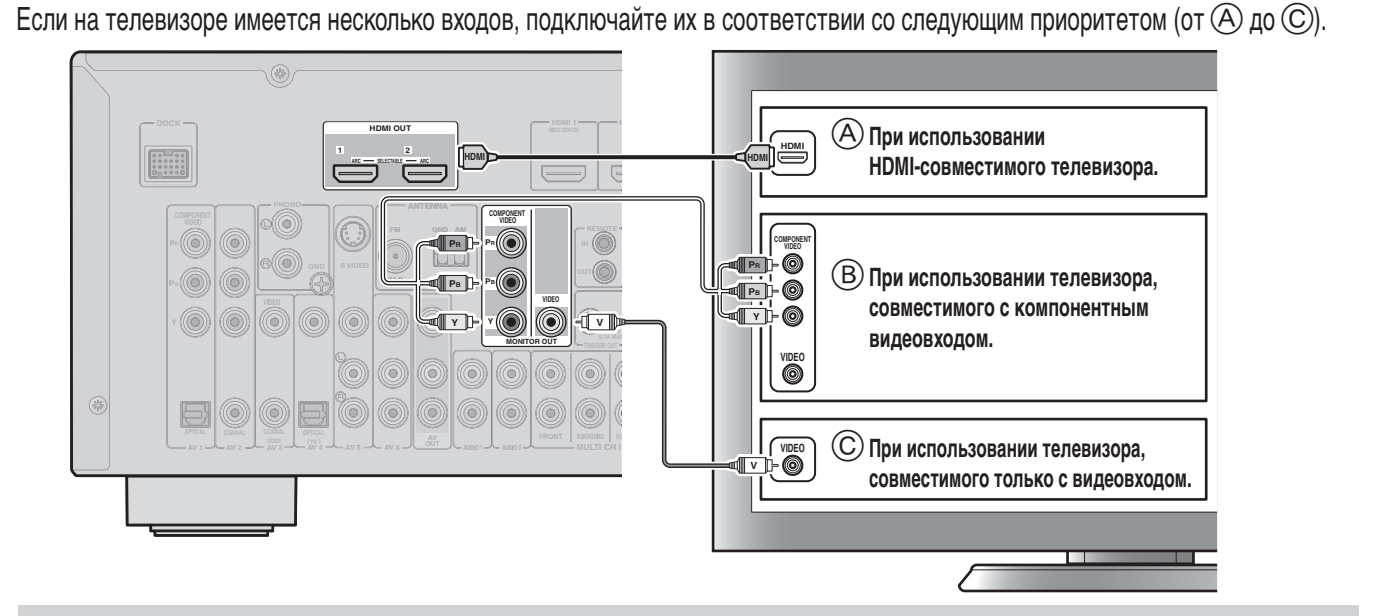

Входной видеосигнал данного аппарата выводится на телевизор с помощью таких же выходных гнезд.

#### При подключении к HDMI-совместимому телевизору

Видеосигнал, например, компонентный видеосигнал и видеосигнал, принимаемый данным аппаратом, будут преобразованы в формат HDMI и выведены на телевизор. Просто выберите вход HDMI на телевизоре для просмотра видеосигнала с любого внешнего источника полключенного к этому аппарату

внешнего источника, подключенного к этому аппарату. Во время преобразования в формат HDMI можно изменить разрешение и соотношение сторон в соответствии со своими требованиями.

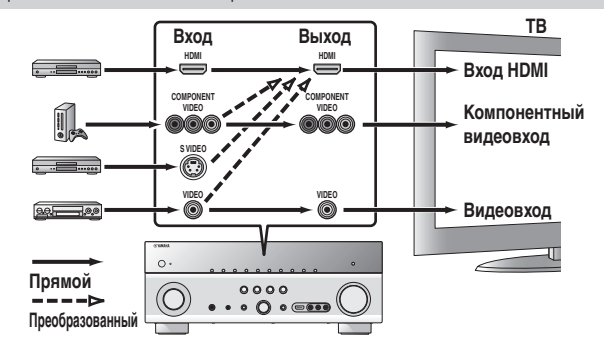

#### Прослушивание телевизионного аудиосигнала

Для воспроизведения аудиосигнала телевизора на данном аппарате подключите к нему аудиовыход телевизора.

Подключите следующие входные гнезда, соответствующие выходным аудиогнездам на телевизоре. Во время просмотра телевизора выберите на данном аппарате соответствующий источник входного сигнала.

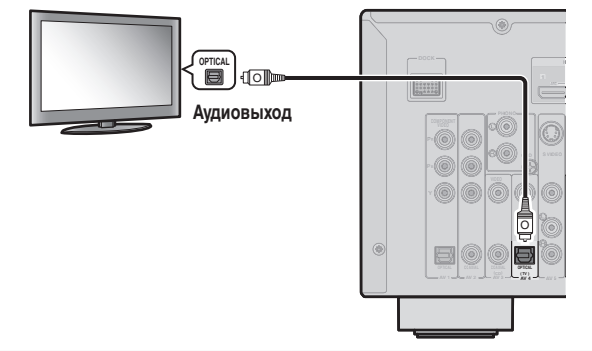

| Аудиовыход на телевизоре                                | Входное гнездо на аппарате                      |
|---------------------------------------------------------|-------------------------------------------------|
| Оптический цифровой выход                               | AV1 или AV4                                     |
| Коаксиальный цифровой выход                             | AV2 или AV3                                     |
| Аналоговый выход                                        | Один из AV5, AV6, AUDIO1, AUDIO2 и<br>VIDEO-AUX |
| HDMI Audio Return Channel<br>(Описано в правом столбце) | HDMI OUT 1 или HDMI OUT 2                       |

Подключение к AV4 позволяет воспроизводить аудиосигнал телевизора просто путем нажатия кнопки **TV** в разделе **SCENE**.

\*

#### При подключении к телевизору, не совместимому с HDMI

Выполните подключение к телевизору с помощью того же типа соединения, которое использовалось для подключения воспроизводящего устройства, и измените настройку входных сигналов на телевизоре таким образом, чтобы они совпадали с сигналами устройства, используемого для воспроизведения. Если воспроизводящее устройство и телевизор оснащены разными типами аналоговых

Если воспроизводящее устройство и телевизор оснащены разными типами аналоговых видеогнеза, данный аппарат будет осуществлять преобразование компонентного видеосигнала, S-видео или видеосигнала в компонентный видеосигнал или видеосигнал в зависимости от типа входных видеогнеза, используемых для подключения телевизора. Для получения дополнительной информации о преобразовании

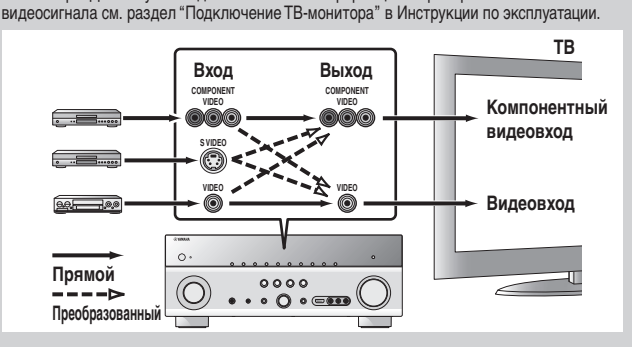

При использовании HDMI-совместимого телевизора, поддерживающего функции Audio Return Channel и / или функции управления HDMI (например, Panasonic VIERA Link), можно прослушивать звук телевизора на данном аппарате следующим образом:

#### При использовании телевизора, поддерживающего функцию Audio Return Channel и функцию управления HDMI

С помощью одного кабеля HDMI можно будет выводить аудио/видеосигналы с аппарата на телевизор и выводить аудиосигнал с телевизора на данный аппарат. Источник входного сигнала автоматически переключается в соответствии с операциями, выполняемыми на телевизоре, что делает управление звуком телевизора удобным для использования.

Для подключений и настроек см. раздел "Использование функции управления HDMI" в Инструкции по эксплуатации.

При использовании телевизора, поддерживающего функции управления HDMI При включении функций управления HDMI на данном аппарате его источник входного сигнала будет переключаться автоматически в соответствии с операциями, выполняемыми на телевизоре. Для подключений и настроек см. раздел "Использование функции управления

для подключении и настроек см. раздел использование функции управления HDMI" в Инструкции по эксплуатации. Если на воспроизводящем устройстве имеется несколько аудио/видеовыходов, подключайте их в соответствии со следующим приоритетом (от (A) до (D)) для получения высококачественного звука и изображения.

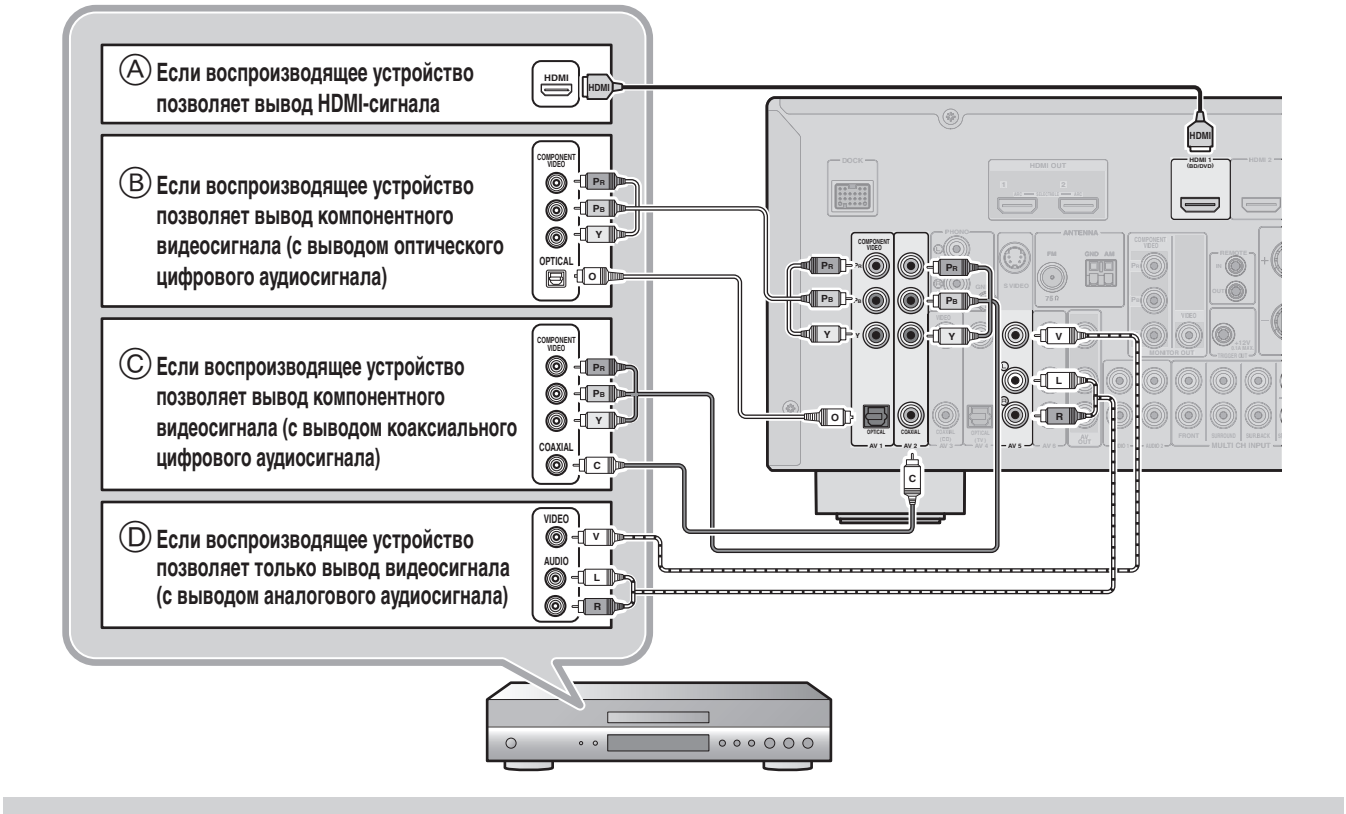

- Во время воспроизведения выберите источник сигнала, к которому подключено гнездо.
- В качестве настроек по умолчанию, источники входного сигнала и звуковые программы предустановлены на клавиши SCENE. При подключении воспроизводящего устройства к HDMI 1, нажатие клавиши BD/DVD в разделе SCENE приводит к выбору входа HDMI 1. При подключении воспроизводящего устройства к AV3, нажатие клавиши CD в разделе SCENE приводит к выбору входа AV3. Источник входного сигнала и звуковую программу, предустановленые на клавиши SCENE, можно изменять. Для получения дополнительной информации о функции SCENE см. "Изменение настроек входного сигнала с помощью одной клавиши (функция SCENE)" в Инструкции по эксплуатации.
- При необходимости можно подключить компоненты, которые не подключаются с помощью вышеперечисленных способов, например, устройства, выводящие видеосигнал через компонентные выходные видеогнезда, и аудиосигнал через аналоговые выходные гнезда. Подробнее, смотрите "Подключение внешних компонентов" в Инструкции по эксплуатации.

# 4

# Подключите шнур питания переменного тока

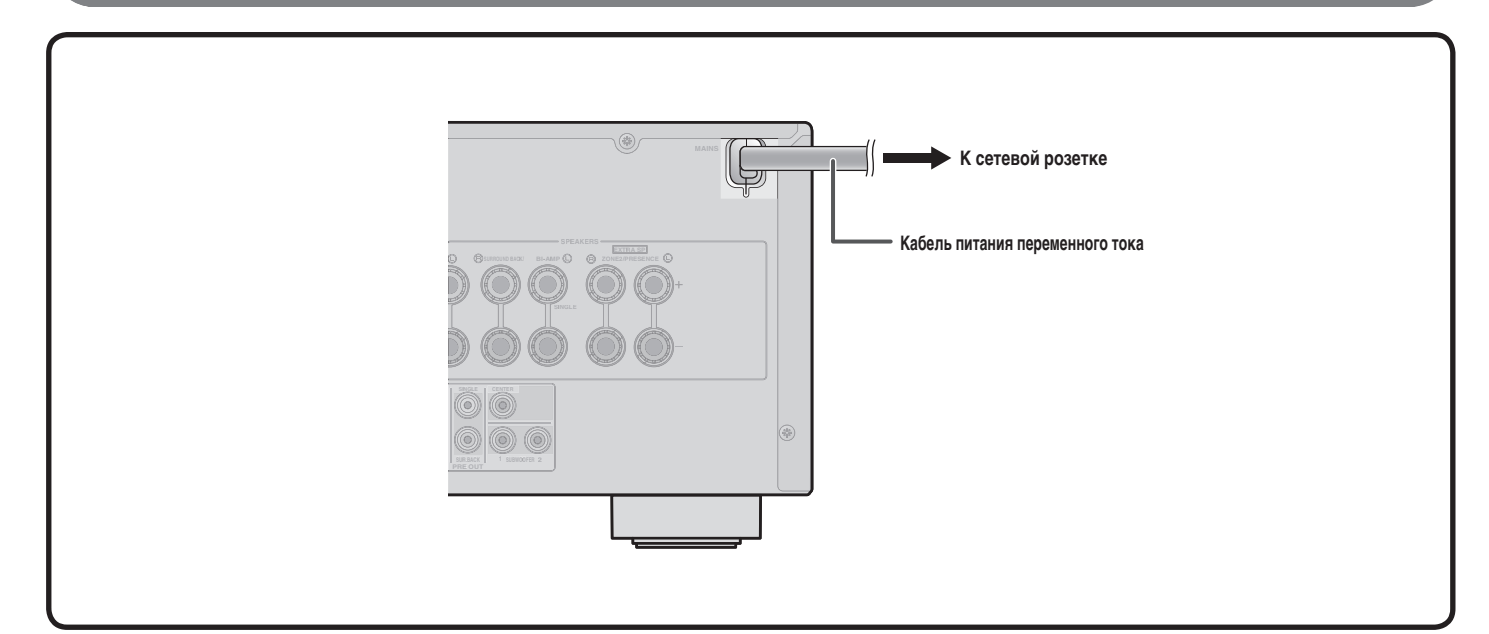

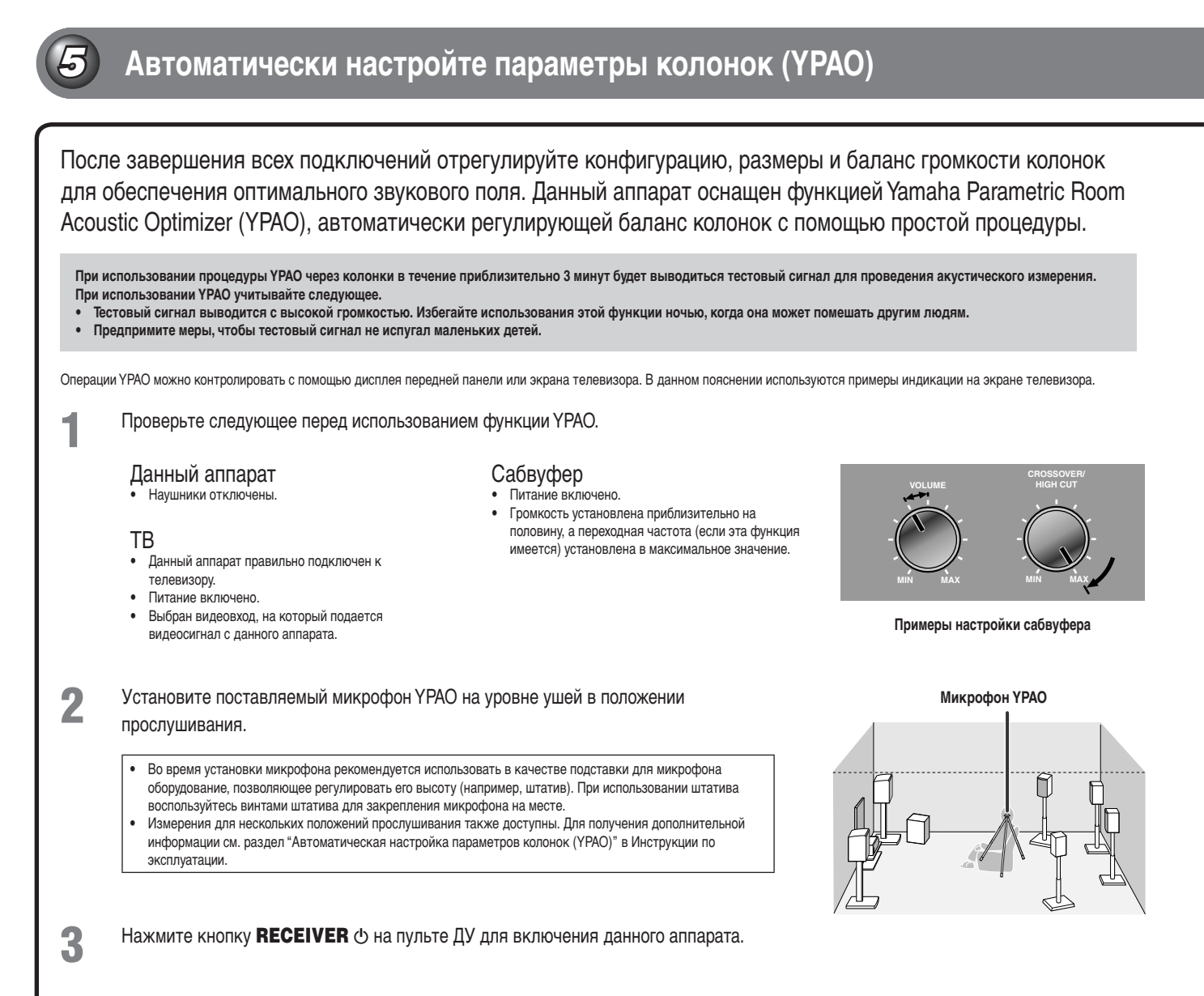

Подключите микрофон ҮРАО к гнезду ҮРАО МІС на передней панели.

Δ

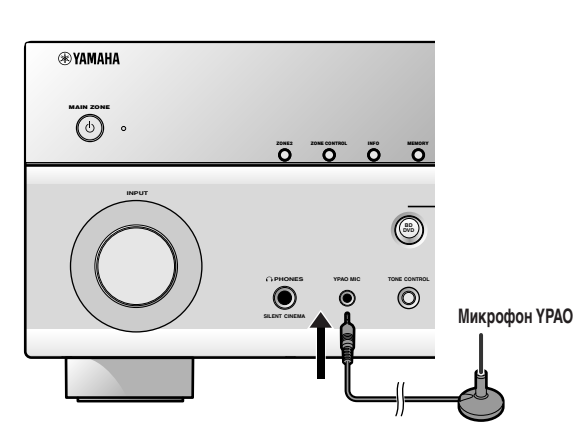

"Mic On. View ON SCREEN" появится на дисплее передней панели, а затем на экране телевизора появится показанная справа индикация.

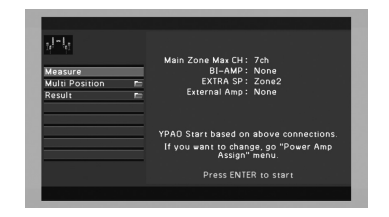

На этом подготовка будет завершена. Для достижения более точных результатов во время акустических измерений учитывайте следующее.

 Для проведения точных акустических измерений требуется приблизительно 3 минуты. Во время проведения акустических измерений сохраняйте в помещении максимальную тишину.

 Подождите в углу помещения или выйдите из него во время проведения акустических измерений, чтобы не создавать препятствий между колонками и микрофоном YPAO.

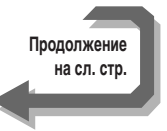

#### Боспользуйтесь курсором △/▽ для выбора опции "Measure" и нажмите кнопку ENTER, чтобы начать измерение.

Если опция "Multi Position" установлена в положение "Yes" (по умолчанию), будет выполнено измерение нескольких положений.

Для получения подробной информации о "Multi Position" см. раздел "Автоматическая настройка параметров колонок (YPAO)" в Инструкции по

эксплуатации.

Если измерение завершится без каких-либо проблем, появится следующая индикация.

| sinta<br>Result m |                      |
|-------------------|----------------------|
| Save / Exit       | Measurement Finished |
|                   | 100%                 |

#### Result

Отображение результатов автоматического акустического измерения и настройки эквалайзера (параметрического эквалайзера) для получения унифицированного звукового поля. Подробнее, смотрите "Проверка и повторная загрузка параметров автоматической настройки" в Инструкции по эксплуатации.

YPΛO

#### Save/Exit

Применение результата настройки колонок и завершение автоматического измерения.

#### Примечание

6

8

В случае возникновения проблемы будет отображено сообщение об ошибке либо во время акустического измерения, либо после него. См. раздел "При отображении сообщения об ошибке во время измерения" или "При отображении предупреждения после измерения" в Инструкции по эксплуатации для разрешения проблемы и повторного проведения акустических измерений с помощью процедуры УРАО.

Воспользуйтесь курсором ⊽ для выбора опции "Save/Exit" и нажмите кнопку ENTER.

Воспользуйтесь курсором </b для выбора опции "SAVE" и нажмите кнопку ENTER.

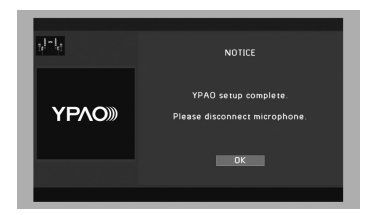

После появления показанной слева индикации YPAO настройка будет завершена.

Нажмите кнопку ENTER.

Функция YPAO будет автоматически прекращена. Отключите микрофон YPAO.

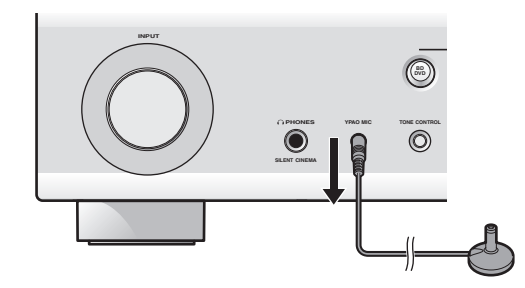

С данным аппаратом можно использовать следующие функции. Для получения подробной информации по операциям, обратитесь к Инструкции по эксплуатации на прилагаемом диске CD-ROM.

Регулировка различных параметров в зависимости от среды для прослушивания

- Управление качеством звука с помощью параметрического эквалайзера <Выбор PEQ>
- Облегчение прослушивания при низкой громкости < Adaptive DRC>
- Регулировка громкости различных источников входного сигнала «Уровень входов»

Подключение внешних устройств и

#### воспроизведение с них

- Подключения и воспроизведение с BD/DVD-проигрывателей (рекордеров),
- аудиовыхода телевизора и других устройств
- Воспроизведение с iPod/iPhone - Воспроизведение с устройства Bluetooth

Настройка с помощью ручной предустановки

- Настройка радиопрограмм диапазона Система радиоданных
- Автоматический прием информации о дорожном движении

и др.

( to

e tit

RECEIVER 🕁

ON SCREEN

ENTER, Kypcop

# Руководство по эксплуатации

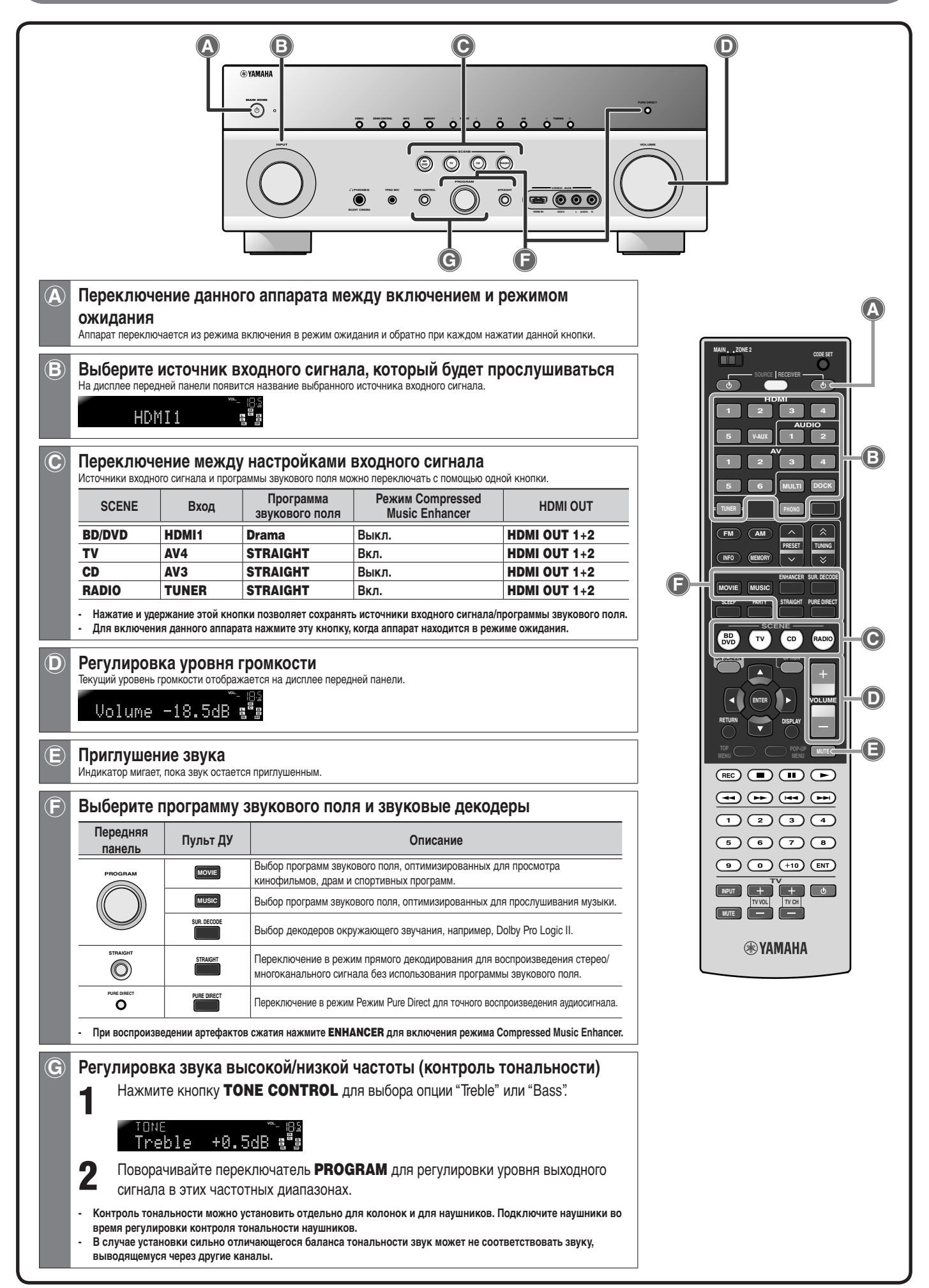